## 恒生商业 e-Banking 用户使用指南 **缴付账单**

缴付新账单的步骤

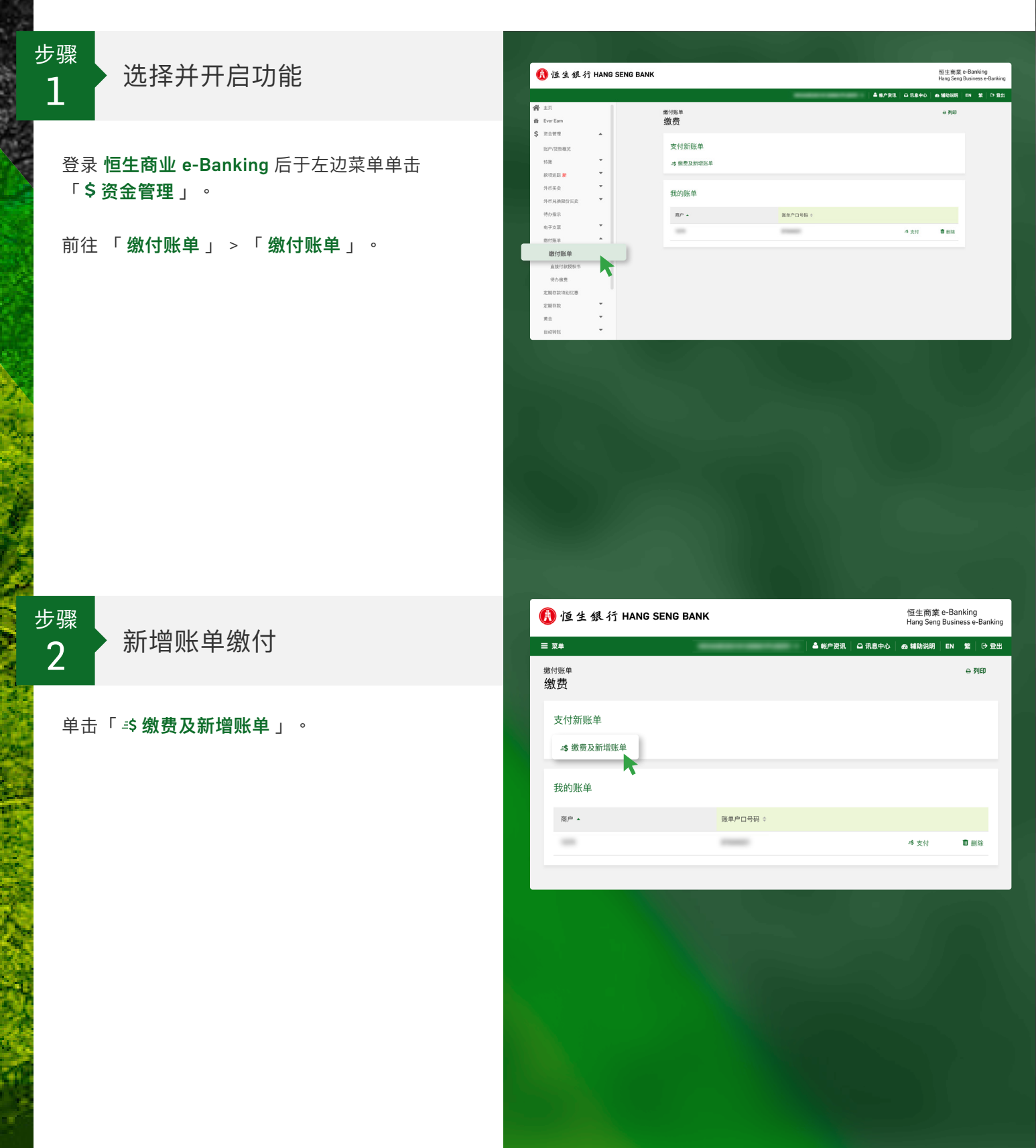

## 恒生商业 e-Banking 用户使用指南 **缴付账单**

缴付新账单的步骤

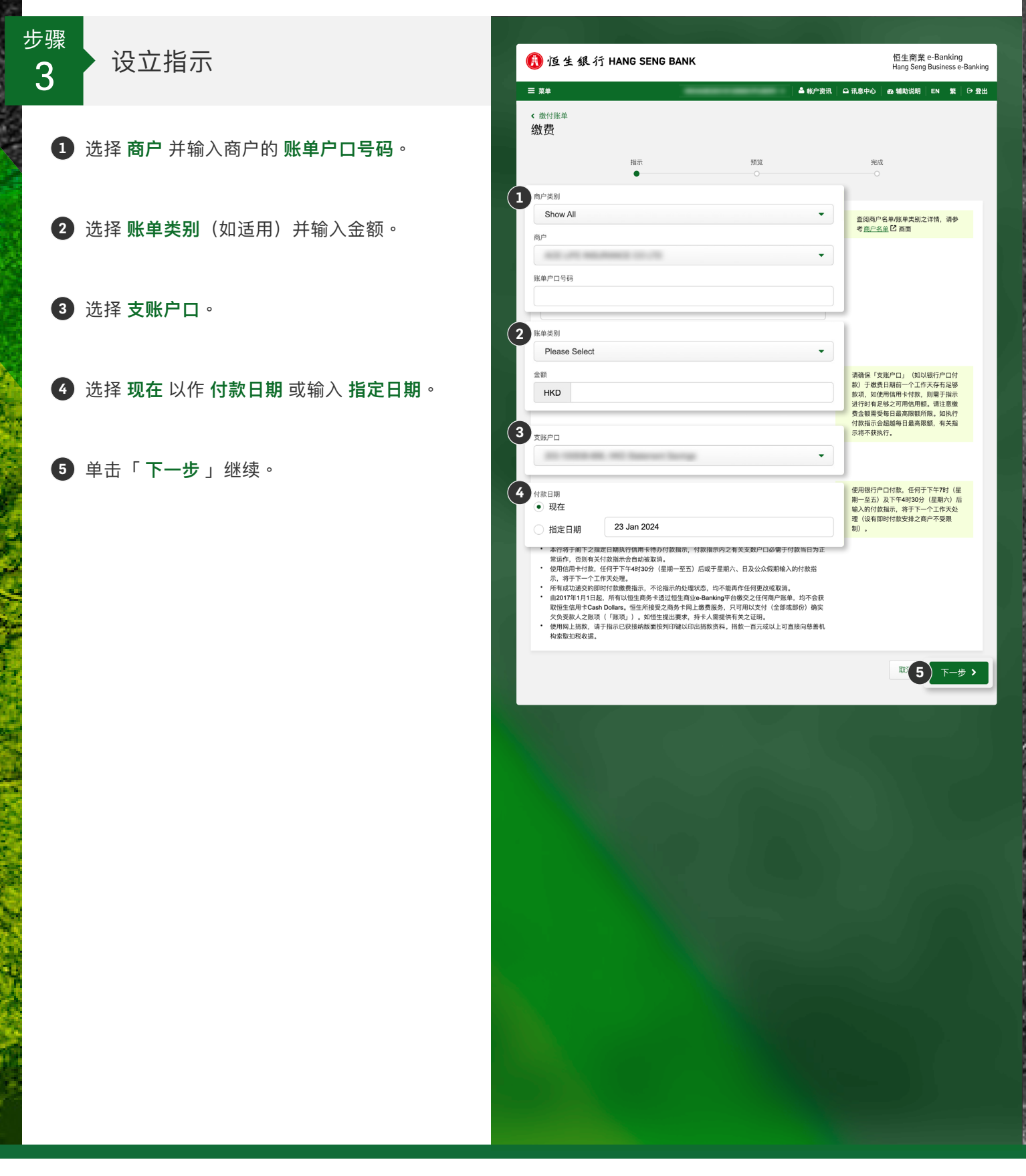

## 恒生商业 e-Banking 用户使用指南 **缴付账单**

缴付新账单的步骤

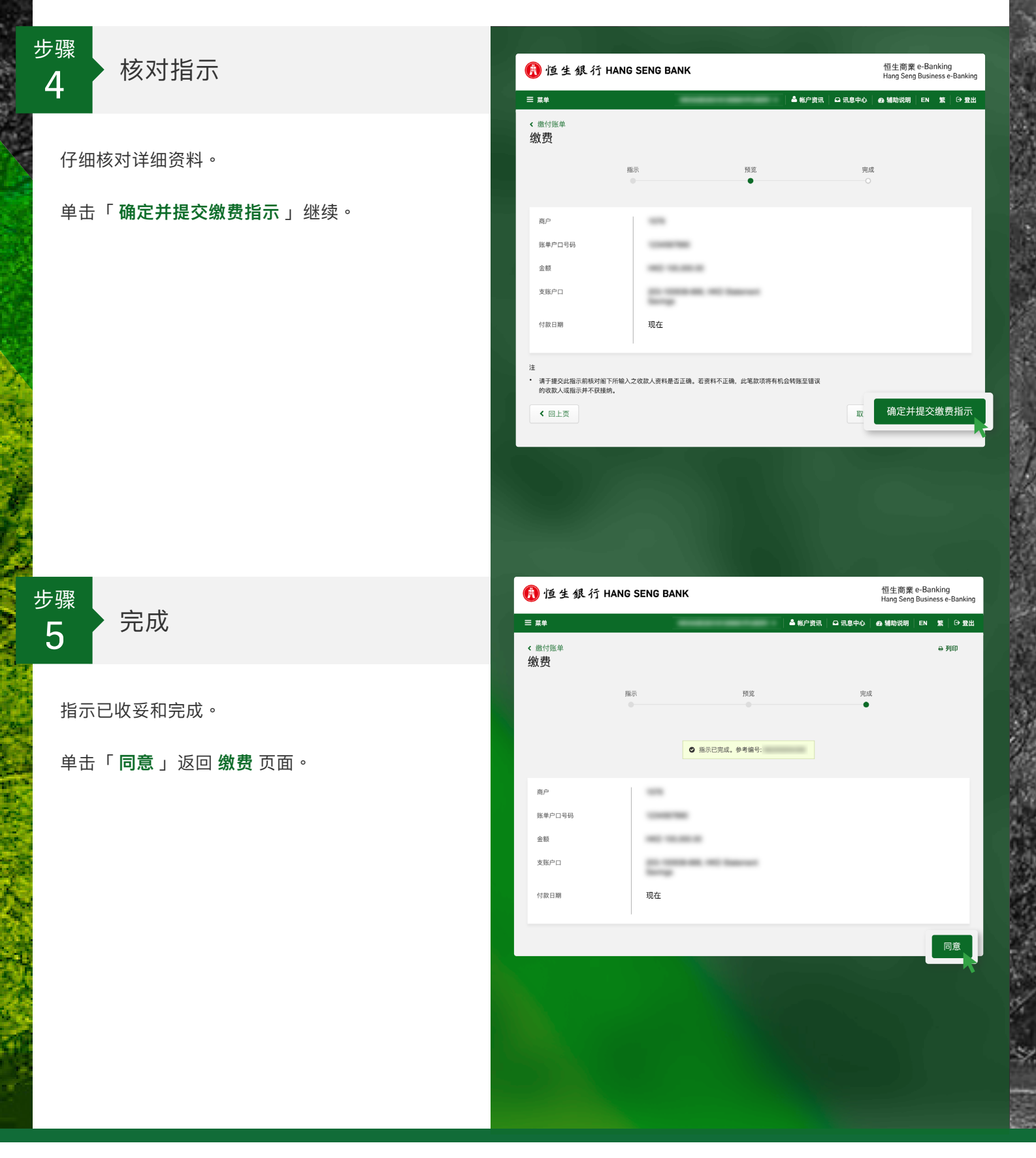